INSTALACIÓN Y CONFIGURACIÓN DE VPN EN WINDOWS Acceso remoto a la red de la HCDN

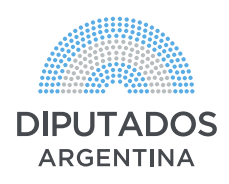

## Instalación del certificado de la CA de la HCDN

Una vez descargado el archivo "**ca-hcdn.crt**", no hacer clic en el mismo. Por favor seguir las siguientes indicaciones.

#### **PROCEDIMIENTO:**

- En el teclado, pulsar el botón 🖪 y la **R** al mismo tiempo.
- En la ventana emergente, ingresar "mmc" y pulsar enter.
- En la consola de Windows, seleccionar:
- "Archivo" "Agregar o quitar complementos" y seleccionar el complemento "Certificados",
- Pulsar el botón "Agregar" "Cuenta de equipo" "Siguiente" "Aceptar".

|   | Nombre                      |                   |                      |                                    |                                 | Acciones                     |
|---|-----------------------------|-------------------|----------------------|------------------------------------|---------------------------------|------------------------------|
|   |                             | No                | hay elementos o      | lisponibles en esta vista.         |                                 | Raíz de consola              |
|   | Agregar o quitar compleme   | entos             |                      |                                    |                                 | $\times$ cciones adicionales |
|   | Ruodo colossionas complemen |                   | nala de estre les d  | isoaniblas an su asuine u canfigu  | rar el conjunto coloccionado de |                              |
|   | complementos. También pued  | de configurar qué | extensiones se hat   | bilitan para los complementos exte | ensibles.                       |                              |
|   | Complementos disponibles:   |                   |                      | Complementos seleccionados:        |                                 |                              |
|   | Complemento                 | Proveedor         | ^                    | Raíz de consola                    | Editar extensione               | s                            |
|   | 📅 Administración de di      | Microsoft and     |                      |                                    | Quitar                          |                              |
|   | Administración de e         | Microsoft Cor     |                      |                                    |                                 |                              |
|   | Administración de TPM       | Microsoft Cor     |                      |                                    | Subir                           |                              |
|   | Administrador de au         | Microsoft Cor     |                      |                                    | Bajar                           |                              |
|   | Administrador de las        | Microsoft Cor     | Agregar >            |                                    | -                               |                              |
|   | Carpeta                     | Microsoft Cor     |                      |                                    |                                 |                              |
|   | 22 Carpetas compartidas     | Microsoft Cor     |                      |                                    |                                 |                              |
|   | Configuración y anál        | Microsoft Cor     |                      |                                    |                                 |                              |
|   | Conjunto resultante         | Microsoft Cor     |                      |                                    | 1                               |                              |
|   | Control ActiveX             | Microsoft Cor     | ~                    |                                    | Opciones avanzada               | as                           |
|   | Descripción:                |                   |                      |                                    |                                 |                              |
|   | El complemento Certificados | permite examinar  | r el contenido de lo | s almacenes de certificados, un se | ervicio o un equipo.            |                              |
|   |                             |                   |                      |                                    |                                 |                              |
|   |                             |                   |                      |                                    |                                 |                              |
|   |                             |                   |                      |                                    | Aceptar Cance                   | elar                         |
| L |                             |                   |                      |                                    |                                 |                              |
|   |                             |                   |                      |                                    |                                 |                              |

- A la izquierda de la ventana, desplegar (>), la opción "Certificados (equipo local)" y la opción "Entidades de certificación raíz de confianza".
- Hacer clic con el botón derecho en "**Certificados**" "**Todas las tareas**" "**Importar**".

# Instalación del certificado de la CA de la HCDN

- Seleccionar el certificado ca-hcdn.crt y luego continuar con las opciones por default.

| 🚈 📅 📋 🗖 📑                   |                               | ddu                                      |                               |                                      |                     |                     |                  |                      |
|-----------------------------|-------------------------------|------------------------------------------|-------------------------------|--------------------------------------|---------------------|---------------------|------------------|----------------------|
| e de consola                |                               | Emitido para                             | ^                             | Emitido por                          | Fecha de expiración | Propósitos plantea  | Nombre descri ^  | Acciones             |
| Certificados (equipo local) |                               | AddTrust Exte                            | rnal CA Root                  | AddTrust External CA Root            | 30/5/2020           | Autenticación del s | The USERTrust    | Certificados         |
| Personal                    |                               | Autoridad de Certificacion Firmaprofesio |                               | Autoridad de Certificacion Firmap    | 31/12/2030          | Autenticación del s | CAROOT Firma     | Anderson Patronales  |
| Entidades de certificaci    | ión raíz de confianza         | Baltimore Cyl                            | perTrust Root                 | Baltimore CyberTrust Root            | 12/5/2025           | Autenticación del s | DigiCert Baltim  | Acciones adicionales |
| Certificados                |                               |                                          |                               | Certum CA                            | 11/6/2027           | Autenticación del s | Certum           |                      |
| Confianza en To             | das las tareas                | ,                                        | Importar                      | Certum Trusted Network CA            | 31/12/2029          | Autenticación del s | Certum Truster   |                      |
| Editores de se              | r                             | >                                        | CA                            | Class 2 Primary CA                   | 6/7/2019            | Correo seguro, Aut  | CertPlus Class   |                      |
| Certificados e Nu           | Jeva ventana desde agu        | lí                                       | Primary Certification Auth    | Class 3 Public Primary Certificatio  | 1/8/2028            | Correo seguro, Aut  | VeriSign Class : |                      |
| Entidades de                |                               |                                          | Certification Authority       | COMODO RSA Certification Auth        | 18/1/2038           | Autenticación del s | COMODO SEC       |                      |
| Personas de c               | ieva vista del cuadro de      | e tareas                                 | 1997 Microsoft Corp.          | Copyright (c) 1997 Microsoft Corp.   | 30/12/1999          | Impresión de fecha  | Microsoft Time   |                      |
| Emisores de a Ac            | tualizar                      |                                          | com Root CA 2                 | Deutsche Telekom Root CA 2           | 9/7/2019            | Correo seguro, Aut  | Deutsche Telek   |                      |
| 🖞 Vista previa d 🛛 🗛        | oortar lista                  |                                          | ed ID Root CA                 | DigiCert Assured ID Root CA          | 9/11/2031           | Autenticación del s | DigiCert         |                      |
| AAD Token Is                | portar instant                |                                          | I Root CA                     | DigiCert Global Root CA              | 9/11/2031           | Autenticación del s | DigiCert         |                      |
| 🖞 Otras persona 🛛 Ay        | uda                           |                                          | Assurance EV Root CA          | DigiCert High Assurance EV Root      | 9/11/2031           | Autenticación del s | DigiCert         |                      |
| Homegroup Machine           | Certificates                  | DST Root CA                              | X3                            | DST Root CA X3                       | 30/9/2021           | Correo seguro, Aut  | DST Root CA X    |                      |
| MSIEHistoryJournal          | 344 - 258 D-0-1000000 (122, 0 | Entrust Root                             | Certification Authority       | Entrust Root Certification Authority | 27/11/2026          | Autenticación del s | Entrust          |                      |
| Solicitudes de inscripci    | ión de certificado            | Entrust Root                             | Certification Authority - G2  | Entrust Root Certification Authori   | 7/12/2030           | Autenticación del s | Entrust.net      |                      |
| 📋 Raíces de confianza de    | tarjetas inteligentes         | Entrust.net Ce                           | ertification Authority (2048) | Entrust.net Certification Authority  | 24/7/2029           | Autenticación del s | Entrust (2048)   |                      |
| Dispositivos de confiar     | nza                           | Equifax Secur                            | e Certificate Authority       | Equifax Secure Certificate Authority | 22/8/2018           | Correo seguro, Aut  | GeoTrust         |                      |
| Windows Live ID Toker       | h Issuer                      | GeoTrust Glob                            | bal CA                        | GeoTrust Global CA                   | 21/5/2022           | Autenticación del s | GeoTrust Globa   |                      |
|                             |                               | GeoTrust Prin                            | nary Certification Authority  | GeoTrust Primary Certification Au    | 16/7/2036           | Autenticación del s | GeoTrust         |                      |
|                             |                               | GeoTrust Prin                            | nary Certification Authority  | GeoTrust Primary Certification Au    | 1/12/2037           | Autenticación del s | GeoTrust Prima   |                      |
|                             |                               | 🔄 GlobalSign                             |                               | GlobalSign                           | 18/3/2029           | Autenticación del s | GlobalSign       |                      |
|                             |                               | GlobalSign                               |                               | GlobalSign                           | 15/12/2021          | Autenticación del s | GlobalSign       |                      |
|                             |                               | GlobalSign Ro                            | oot CA                        | GlobalSign Root CA                   | 28/1/2028           | Autenticación del s | GlobalSign       |                      |
|                             |                               | Go Daddy Cla                             | ss 2 Certification Authority  | Go Daddy Class 2 Certification Au    | 29/6/2034           | Autenticación del s | Go Daddy Clas    |                      |
|                             |                               | Go Daddy Ro                              | ot Certificate Authority - G2 | Go Daddy Root Certificate Author     | 31/12/2037          | Autenticación del s | Go Daddy Root    |                      |
|                             |                               | GTE CyberTru                             | st Global Root                | GTE CyberTrust Global Root           | 13/8/2018           | Correo seguro, Aut  | DigiCert Globa   |                      |
|                             |                               | Hotspot 2.0 T                            | rust Root CA - 03             | Hotspot 2.0 Trust Root CA - 03       | 8/12/2043           | Autenticación del s | Hotspot 2.0 Tru  |                      |
|                             |                               | Microsoft Aut                            | thenticode(tm) Root Autho     | Microsoft Authenticode(tm) Root      | 31/12/1999          | Correo seguro, Fir  | Microsoft Auth   |                      |
|                             |                               | Microsoft Roo                            | ot Authority                  | Microsoft Root Authority             | 31/12/2020          | <todos></todos>     | Microsoft Root   |                      |
|                             |                               | Microsoft Roo                            | ot Certificate Authority      | Microsoft Root Certificate Authori   | 9/5/2021            | <todos></todos>     | Microsoft Root   |                      |
|                             |                               | Microsoft Roy                            | nt Cartificata Authority 2010 | Microsoft Root Certificate Authori   | 22/6/2025           | Todors              | Microsoft Root Y |                      |

- Para verificar la instalación del certificado corroborar que se visualice el archivo con el nombre 186.33.210.125 al principio de la lista.

| nivo Acción Ver Favoritos Ventana A                         | yuda                                       |                                      |                     |                     |                     | -                    |
|-------------------------------------------------------------|--------------------------------------------|--------------------------------------|---------------------|---------------------|---------------------|----------------------|
| 🖄 📅   🔏 🖦 🔀 🖬 📄                                             |                                            |                                      |                     |                     |                     |                      |
| de consola                                                  | Emitido para                               | Emitido por                          | Fecha de expiración | Propósitos plantea  | Nombre descri       | Acciones             |
| Certificados (equipo local)                                 | 186.33.210.125                             | 186.33.210.125                       | 4/2/2025            | <todos></todos>     | <ninguno></ninguno> | Certificados         |
| Personal                                                    | AddTrust External CA Root                  | AddTrust External CA Root            | 30/5/2020           | Autenticación del s | The USERTrust       | Accioner adicionaler |
| Entidades de certificación raíz de confianza                | 🔄 Autoridad de Certificacion Firmaprofesio | Autoridad de Certificacion Firmap    | 31/12/2030          | Autenticación del s | CAROOT Firma        | Acciones adicionales |
|                                                             | Baltimore CyberTrust Root                  | Baltimore CyberTrust Root            | 12/5/2025           | Autenticación del s | DigiCert Baltim     | 186.33.210.125       |
| Contianza empresanal Entidados do cortificación intermedias | 📮 Certum CA                                | Certum CA                            | 11/6/2027           | Autenticación del s | Certum              | Acciones adicionales |
| Editores de certificación intermedias                       | 🗔 Certum Trusted Network CA                | Certum Trusted Network CA            | 31/12/2029          | Autenticación del s | Certum Truster      |                      |
| Certificados en los que no se confía                        | 🔄 Class 2 Primary CA                       | Class 2 Primary CA                   | 6/7/2019            | Correo seguro, Aut  | CertPlus Class      |                      |
| Entidades de certificación raíz de terceros                 | Glass 3 Public Primary Certification Auth  | Class 3 Public Primary Certificatio  | 1/8/2028            | Correo seguro, Aut  | VeriSign Class :    |                      |
| Personas de confianza                                       | COMODO RSA Certification Authority         | COMODO RSA Certification Auth        | 18/1/2038           | Autenticación del s | COMODO SEC          |                      |
| Emisores de autenticación de cliente                        | Gopyright (c) 1997 Microsoft Corp.         | Copyright (c) 1997 Microsoft Corp.   | 30/12/1999          | Impresión de fecha  | Microsoft Time      |                      |
| Vista previa de raíces de compilación                       | 🔄 Deutsche Telekom Root CA 2               | Deutsche Telekom Root CA 2           | 9/7/2019            | Correo seguro, Aut  | Deutsche Telek      |                      |
| AAD Token Issuer                                            | 🔄 DigiCert Assured ID Root CA              | DigiCert Assured ID Root CA          | 9/11/2031           | Autenticación del s | DigiCert            |                      |
| Otras personas                                              | 🗔 DigiCert Global Root CA                  | DigiCert Global Root CA              | 9/11/2031           | Autenticación del s | DigiCert            |                      |
| Homegroup Machine Certificates                              | 🗔 DigiCert High Assurance EV Root CA       | DigiCert High Assurance EV Root      | 9/11/2031           | Autenticación del s | DigiCert            |                      |
| MSIEHistoryJournal                                          | DST Root CA X3                             | DST Root CA X3                       | 30/9/2021           | Correo seguro, Aut  | DST Root CA X       |                      |
| Solicitudes de inscripción de certificado                   | Entrust Root Certification Authority       | Entrust Root Certification Authority | 27/11/2026          | Autenticación del s | Entrust             |                      |
| 📒 Raíces de confianza de tarjetas inteligentes              | Entrust Root Certification Authority - G2  | Entrust Root Certification Authori   | 7/12/2030           | Autenticación del s | Entrust.net         |                      |
| Dispositivos de confianza                                   | Entrust.net Certification Authority (2048) | Entrust.net Certification Authority  | 24/7/2029           | Autenticación del s | Entrust (2048)      |                      |
| Windows Live ID Token Issuer                                | Equifax Secure Certificate Authority       | Equifax Secure Certificate Authority | 22/8/2018           | Correo seguro, Aut  | GeoTrust            |                      |
|                                                             | GeoTrust Global CA                         | GeoTrust Global CA                   | 21/5/2022           | Autenticación del s | GeoTrust Globa      |                      |
|                                                             | GeoTrust Primary Certification Authority   | GeoTrust Primary Certification Au    | 16/7/2036           | Autenticación del s | GeoTrust            |                      |
|                                                             | GeoTrust Primary Certification Authority   | GeoTrust Primary Certification Au    | 1/12/2037           | Autenticación del s | GeoTrust Prima      |                      |
|                                                             | GlobalSign                                 | GlobalSign                           | 18/3/2029           | Autenticación del s | GlobalSign          |                      |
|                                                             | GlobalSign                                 | GlobalSign                           | 15/12/2021          | Autenticación del s | GlobalSign          |                      |
|                                                             | GlobalSign Root CA                         | GlobalSign Root CA                   | 28/1/2028           | Autenticación del s | GlobalSign          |                      |
|                                                             | Go Daddy Class 2 Certification Authority   | Go Daddy Class 2 Certification Au    | 29/6/2034           | Autenticación del s | Go Daddy Clas       |                      |
|                                                             | Go Daddy Root Certificate Authority - G2   | Go Daddy Root Certificate Author     | 31/12/2037          | Autenticación del s | Go Daddy Root       |                      |
|                                                             | GTE CyberTrust Global Root                 | GTE CyberTrust Global Root           | 13/8/2018           | Correo seguro, Aut  | DigiCert Globa      |                      |
|                                                             | Hotspot 2.0 Trust Root CA - 03             | Hotspot 2.0 Trust Root CA - 03       | 8/12/2043           | Autenticación del s | Hotspot 2.0 Tru     |                      |
|                                                             | Microsoft Authenticode(tm) Root Autho      | Microsoft Authenticode(tm) Root      | 31/12/1999          | Correo seguro, Fir  | Microsoft Auth      |                      |
|                                                             | Microsoft Root Authority                   | Microsoft Root Authority             | 31/12/2020          | <todos></todos>     | Microsoft Root      |                      |
|                                                             | Microsoft Root Certificate Authority       | Microsoft Root Certificate Authori   | 0/5/2021            | Todos               | Microsoft Root Y    |                      |

- Seleccionar el certificado ca-hcdn.crt y luego continuar con las opciones por default.

#### **PROCEDIMIENTO:**

• Hacer clic con el botón derecho de mouse en el icono de red (antena o computadora) que se encuentra en la barra inferior del escritorio, del lado derecho.

Seleccionar las siguientes opciones:

- "Centro de redes y recursos compartidos".
- "Centro de redes y recursos compartidos".
- "Configurar una nueva conexión o red".
- "Conectarse a un área de trabajo".

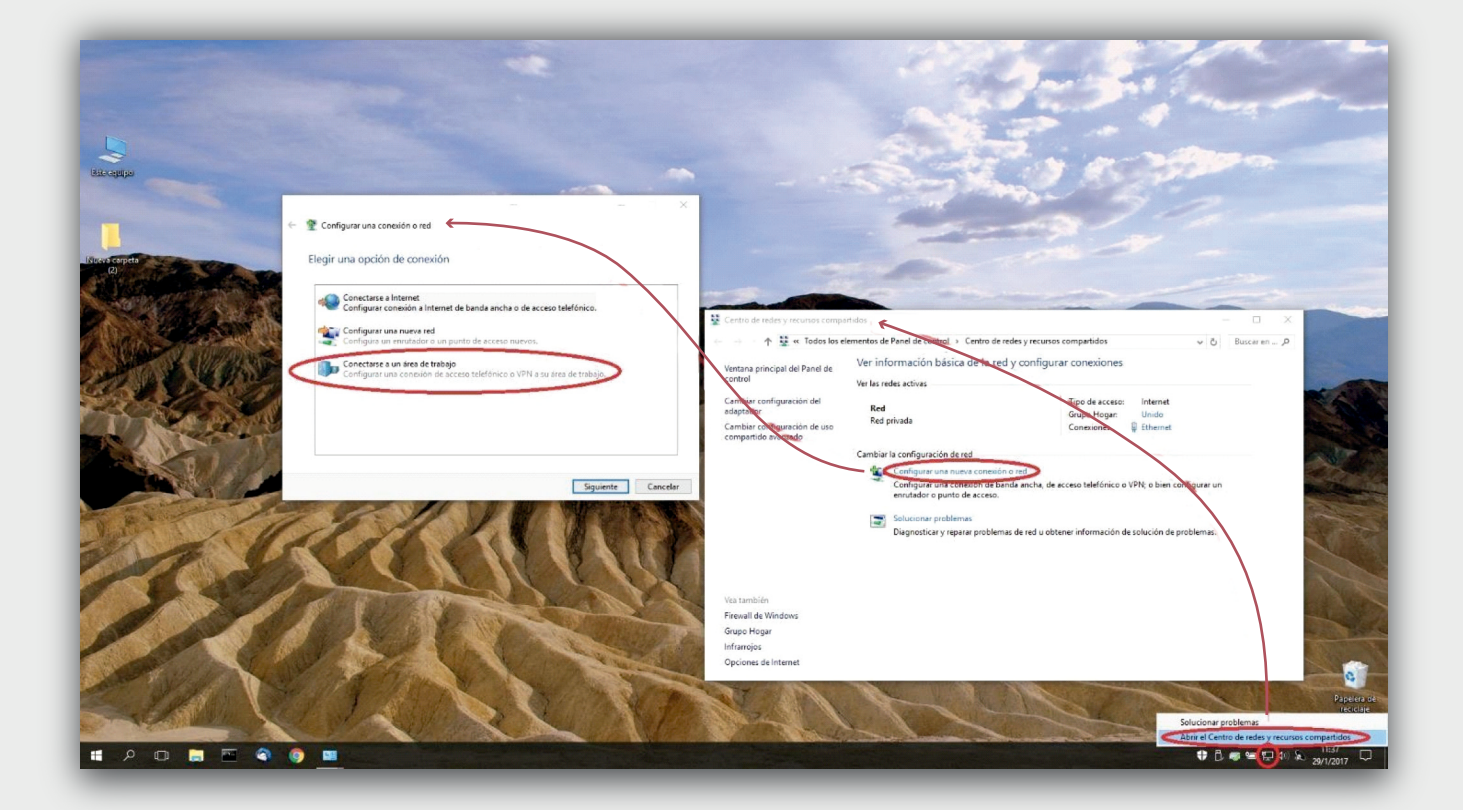

- "Usar mi conexión a Internet".

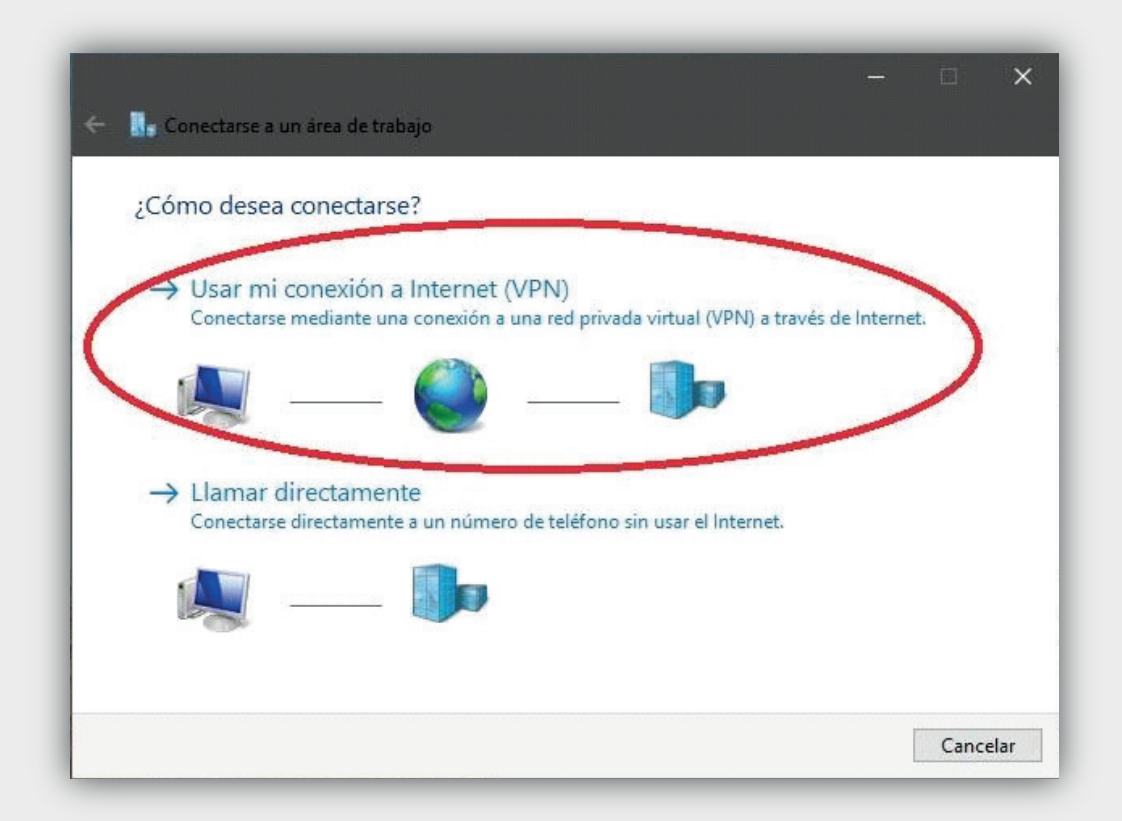

- Completar la "Dirección de Internet" con el nombre "CERBERO.HCDN.GOB.AR".
- Completar "Nombre de destino" con el nombre "Conexión VPN HCDN".
- Hacer clic en "Crear".

| Escriba la dirección                                         | de Internet a la que se conectará                                        |  |  |
|--------------------------------------------------------------|--------------------------------------------------------------------------|--|--|
| El administrador de red pu                                   | uede darle esta dirección.                                               |  |  |
| Dirección de Internet:                                       | cerbero.hcdn.gob.ar                                                      |  |  |
| No <u>m</u> bre de destino:                                  | Conexión VPN HCDN                                                        |  |  |
| □ <u>U</u> sar una tarjeta in<br>☑ <u>R</u> ecordar mis cred | teligente<br>enciales                                                    |  |  |
| Permitir que otras                                           | personas usen esta conexión<br>te el uso de esta conexión para cualquier |  |  |
| persona con acces                                            | o a este equipo.                                                         |  |  |

 Presionar el botón de inicio (primer botón en la barra inferior del escritorio a la izquierda) - "Panel de Control" - "Redes e Internet" - "Centro de redes y recursos compartidos" - "Cambiar configuración del Adaptador".

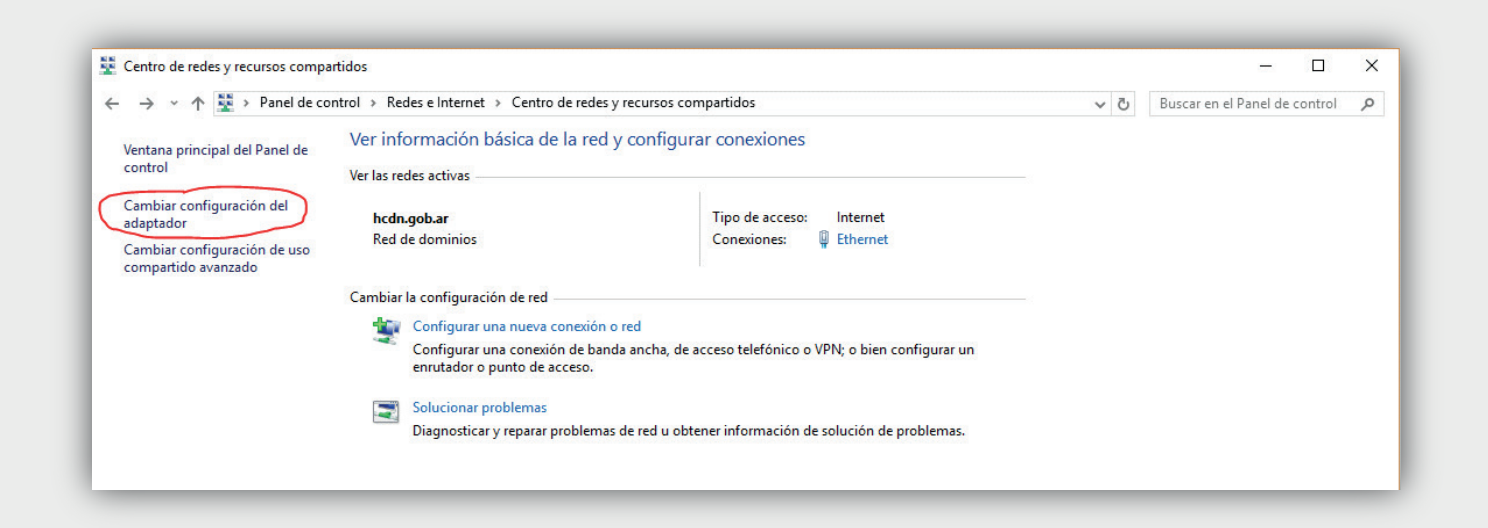

- Hacer clic con el botón derecho del mouse en "Conexión VPN" y "Propiedades".

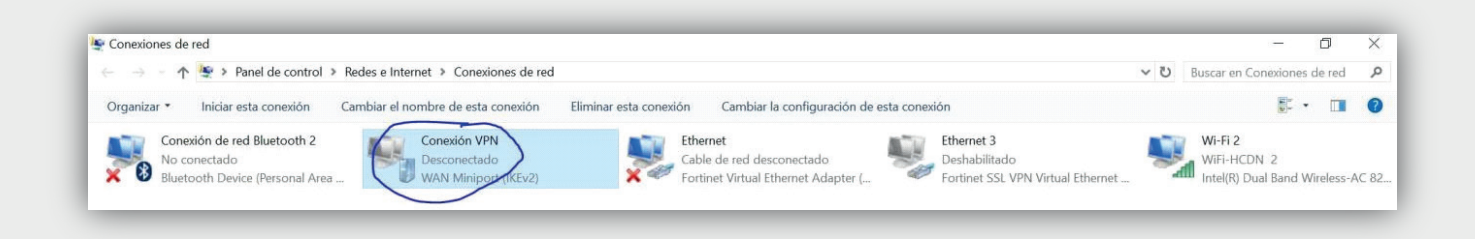

- En la sección "**Seguridad**" configurar las opciones exactamente como se visualizan en la siguiente captura. No hacer clic en "**Aceptar**".

| Tipo de VPN:<br>IKEv2<br>Coffiguración avanza<br>Cifrado de datos:<br>Nivel máx. de cifrado (desconectar si el servidor rechaza la cor<br>Autenticación<br>(  Usar el protocolo de autenticación extensible (EAP)<br>Microsoft: Contraseña segura (EAP-MSCHAP v2) (cifrad v<br>Propiedades<br>O Usar certificados de equipo | al Opciones                          | Seguridad                   | Funciones de red        | Compartir           |     |
|----------------------------------------------------------------------------------------------------|--------------------------------------|-----------------------------|-------------------------|---------------------|-----|
| IKEv2<br>Cfrado de datos:<br>Nivel máx. de offrado (desconectar si el servidor rechaza la cor<br>Autenticación<br>(  Usar el protocolo de autenticación extensible (EAP)<br>Microsoft: Contraseña segura (EAP-MSCHAP v2) (offrad v<br>Propiedades<br>() Usar certificados de equipo                                         | de VPN:                              |                             |                         |                     |     |
| Configuración avanza<br>Cifrado de datos:<br>Nivel máx. de cifrado (desconectar si el servidor rechaza la con<br>Autenticación                                                                                                    | 12                                   |                             |                         |                     | ~   |
| Nivel máx. de cifrado (desconectar si el servidor rechaza la con<br>Autenticación                                                                                                    | lo de datos:                         |                             | Configura               | ción avanza         | ada |
| Autenticación                                                                                                    | l máx. de cifrad                     | o (desconed                 | ctar si el servidor rec | chaza la con        | ~   |
| O Usar certificados de equipo                                                                                                    | Usar el protocol<br>Microsoft : Cont | o de autenti<br>raseña segu | icación extensible (E   | EAP)<br>v2) (cifrad | /   |
| Microsoft: Contraseña segura (EAP-MSCHAP v2) (ofrad<br>Propiedades O Usar certificados de equipo                                                                                                    | Usar el protocol                     | o de autenti                | cación extensible (l    | EAP)                |     |
| Usar certificados de equipo                                                                                                    |                                      | accina cog                  |                         | Presidented         |     |
|                                                                                                    |                                      |                             |                         |                     |     |
|                                                                                                    | Usar certificado                     | s de equipo                 |                         |                     |     |
|                                                                                                    | Usar certificado                     | s de equipo                 |                         |                     |     |

- En la solapa "Funciones de red", seleccionar "Protocolo de Internet versión 4 (TCP/Ipv4)" y hacer clic en "Propiedades".

- En la ventana emergente, hacer clic en "Opciones Avanzadas".

- En la nueva ventana emergente con título "**Configuración Avanzada de TCP/IP**", seleccionar la sección "**Configuración de IP**" y tildar "**Usar la puerta de enlace predeterminada en la red remota**".

- Hacer clic en "Aceptar".

| Propiedades: Protocolo de Internet versión 4 (TCP/IPv4)                                                                                                    | Propiedades de Conexión VPN X                                                                                                    |
|----------------------------------------------------------------------------------------------------|----------------------------------------------------------------------------------------------------|
| General                                                                                                    | eneral Opciones Seguridad Funciones de red Compartir                                                                                                    |
| Puede hacer que la configuración IP se asigne automáticamente si la red<br>es compatible con esta funcionalidad. De lo contrario, deberá consultar<br>con el administrador de red cuál es la configuración IP apropiada. | Esta conexión usa los siguientes elementos:<br>Protocolo de Internet versión 6 (TCP/IPv6)<br>Protocolo de Internet versión 4 (TCP/IPv4)<br>Uso compartido de archivos e impresoras para redes Micr<br>Cliente para redes Microsoft                                |
| Dirección IP:                                                                                                    | Configuración avanzada de TCP/IP<br>Configuración de IP DNS WINS                                                                                                    |
| Obtener la dirección del servidor DNS automáticamente     Usar las siguientes direcciones de servidor DNS:     Servidor DNS preferido:                                                                                   | Esta casilla solo se aplica cuando se está conectado a una red d<br>área local y a una red de acceso telefónico al mismo tiempo. Si se<br>activa la casilla, los datos que no se pueden enviar a través de la<br>local se reenvían a la red de acceso telefónico. |
| Servidor DNS alternativo: Opciones avanzadas                                                                                                    | Usar la puerta de enlace predeterminada en la red remota Deshabilitar adición de rutas basada en clases                                                                                                    |

### Configuración de la VPN en Windows

La conexión ha sido creada, solo resta conectarse.

- Hacer clic sobre el icono "Red" y allí seleccionar "Conexión VPN HCDN".

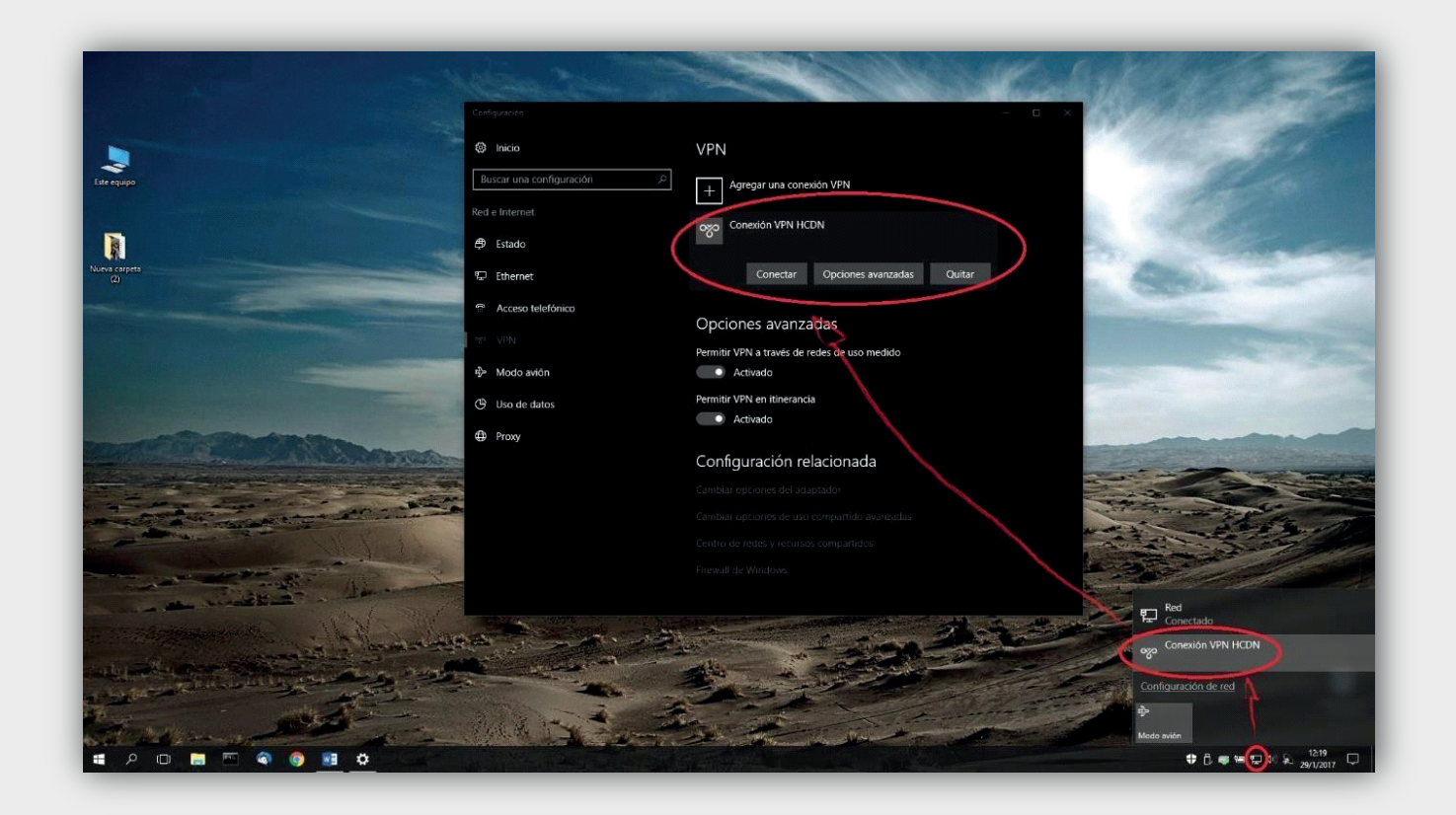

- Ingresar el usuario y contraseña brindado por la Dirección General de Informática y Sistemas. Los datos quedarán guardados, de manera tal que en las subsiguientes conexiones no serán solicitados.

| Seguridad | d de Windows |          |
|-----------|--------------|----------|
| Iniciar   | sesión       |          |
| 8         | jpalotes     | ×        |
| -         | •••••        |          |
|           | Dominio:     |          |
|           | Aceptar      | Cancelar |

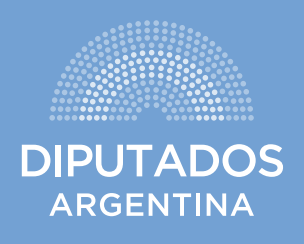